## Millum Procurement

## Hurtigguide matsvinnapp

1. Last ned Matsvinnappen ved å skanne QR-kode, om du ikke har gjort det før:

**Google Play** 

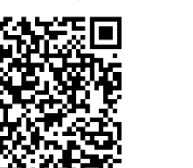

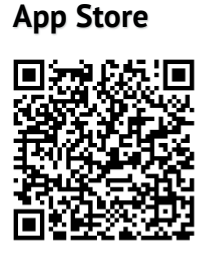

2. Logg inn med samme brukernavn og passord som i Millum Procurement

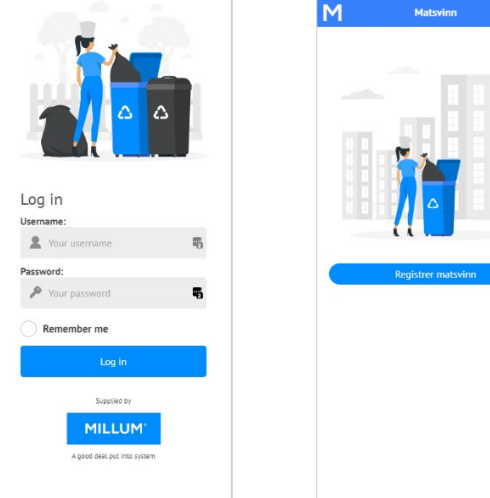

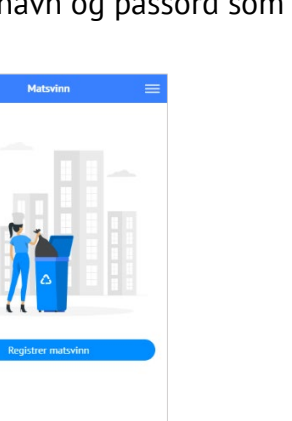

- 3. Steg for steg guide til registrering i appen:
  - Trykk på Registrer i hovedmenyen
  - Velg adressen du skal registrere matsvinn for
  - Velg dato du skal registrere matsvinn for
  - Fyll inn antall gjester du har servert på angitt dato
  - Registrer svinn på minimum én av de angitte kategoriene. Det kan variere fra 1 til 5 kategorier avhengig av hva som er angitt på innkjøpsløsningen for aktuell adresse
  - Skriv kommentar (valgfritt). Er det informasjon som er relevant å dele rundt dagens svinn?
  - Skriv inn ditt navn i feltet Signatur, og trykk Registrer

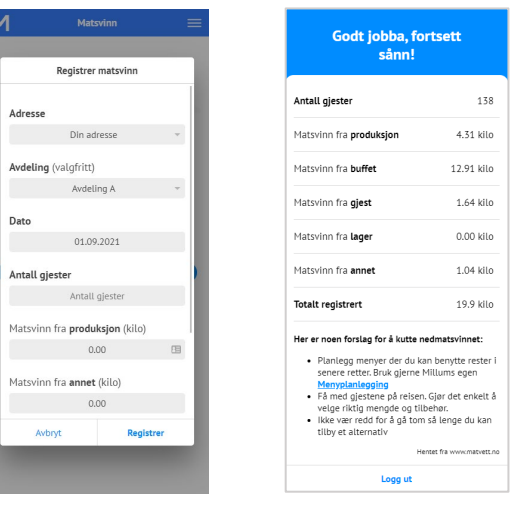

4. Du kan også registrere bakover i tid, eller korrigere dersom det er gjort en feil. Rapporter basert på registrerte svinn finner du i klientversjonen.

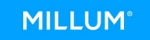